# How to Print a Class Roster in WISER

To save a class roster to your computer, print the roster or email it, you can click the *Email this roster* button at the top of the roster. The system will email the class roster, as a PDF attachment, to your campus email address.

### Log into WISER.

#### Navigate to the Class Roster

- Click on Curriculum Management
- Click on Class Roster
- Click on Class Roster again

#### Search for the Class Roster

- Enter the Term Code, Subject Area code and Catalog Number, or Class Number
- Click Search
- If a list of links to class sections appears at the bottom of the page, click the class section to display the roster.

#### Generate the Email

Click the yellow <u>Email this roster</u> button at the top right of the roster. The following message will be displayed:

| Message                                                                                          | ×    |
|--------------------------------------------------------------------------------------------------|------|
| The roster for class number ENGL 101 (10231) will be emailed to you sho<br>a1 first.last@umb.edu | rtly |
| OK Canc                                                                                          | el   |

## Click OK

#### Look for the Email

Look for a message from **saprd90@umassp.edu** in your campus email account. Open the attachment containing the class roster in PDF format.